# Nagayo GIGA Box Plan 年度更新マニュアル

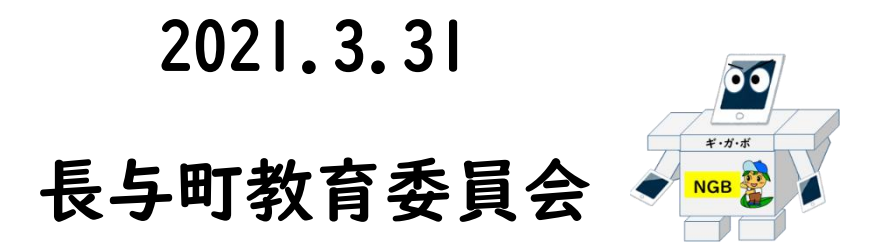

## 年度更新

新年度に入ったら、新年度用の Google Classroom のクラスを 作成し、作成した Google Classroom のクラスに先生と児童生徒 を所属させます。年度末に転出した児童生徒や最終学年の児童生 徒は学校教育課が削除します。

### 2. 年度更新のフロー

①新年度のユーザ情報の作成

- ・児童生徒の学年とクラスを新年度用に更新
- ・卒業処理の実施
- ・転出者の削除

②新年度の Classroom のクラス作成

- ・旧クラスの削除
- ・新年度のクラス数に応じてクラスを作成
- ・クラスへ児童生徒を一括で招待
- ・招待されたクラスへの参加(児童生徒)

## 3.新年度のユーザ情報の作成

※この作業は児童生徒のIDパスワード通知書に新年度の組を転記する作業です。新年度の組 が確定してから実施してください。

①C4th より生徒情報を出力する。

②ID パスワード通知書.xls と生徒情報.xls を開く。

③年度更新.xls を開きマクロを実行する。

④左のスタートボタンを押す。

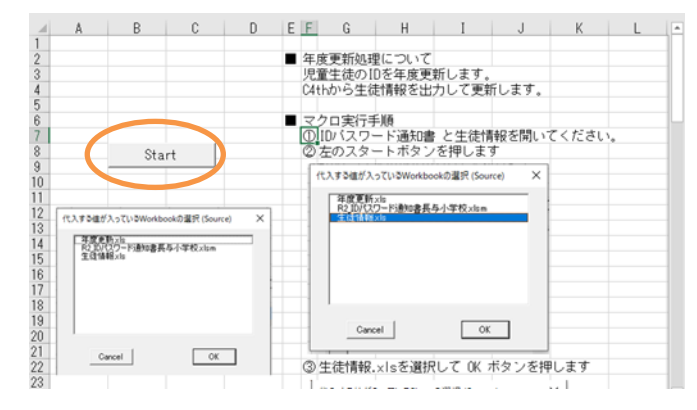

| 代人する値が入っているWorkbookの選択 (Source)                       | × |
|-------------------------------------------------------|---|
| 年度更新×ks<br>R2 IDパスワード通知表長与小学校×ksm                     |   |
| 生徒情報ixls                                              |   |
|                                                       |   |
|                                                       |   |
|                                                       |   |
|                                                       |   |
| Cancel OK                                             |   |
|                                                       |   |
|                                                       |   |
| 代入する値が入っているSheetの選択 (Source)                          | × |
| 代入する値が入っているSheetの選択 (Source)<br>全徒情報                  | × |
| 代入する値が入っているSheetの選択 (Source)<br><u> 生徒</u><br>年       | × |
| 代入する値が入っているSheetの選択 (Source)<br>生徒犠艱                  | × |
| 代入する値が入っているSheetの選択 (Source)                          | × |
| 代入する値が入っているSheetの選択 (Source)<br><u> 年</u> 従<br>年<br>従 | × |
| 代入する値が入っているSheetの選択 (Source)                          | × |

×

OK

キャンセル

 $\times$ 

⑦今年度の組が書いている列を 選びOKを押す。

⑧ID パスワード通知書を選択して OKを押す。

⑦名簿を選択してOKを押す。

⑩今年度の組を代入する列

| OKを押す。       | 組を代入する列の入力           | ×  |
|--------------|----------------------|----|
|              | 今年度の組を代入する列を入力してください | ОК |
| ①名簿の指定した列に組が | [8]                  |    |
| 入る。          | ) <b>1</b>           |    |

#### ⑤生徒情報.xls を選択してOKを押す。

⑥生徒情報を選択してOKを押す。

| を選んで       | Cancel |
|------------|--------|
| 組を代入する列の入力 |        |

組の列の入力

D

今年度の組が書いている列を入力してください

| 代 | くされるWorkbo         | okの選択 (Destination) | > |
|---|--------------------|---------------------|---|
|   | 年度更新xls<br>生徒情報xls |                     |   |
|   | R2 IDパスワー          | ド通知書長与小学校 xk        | m |
|   |                    |                     |   |
|   |                    |                     |   |
|   |                    |                     |   |

代入される値が入っているSheetの選択 (Destination)

OK

OK

Cancel

通知書 クラスルーム

# 4. 新年度の Classroom のクラス作成

①新年度のクラス数に応じてクラスを作成する。
 ②クラスに入り、「メンバー」を押す。

| ■ 1年1組<br>投小学校 |       |    |      |    |
|----------------|-------|----|------|----|
|                | ストリーム | 授集 | メンバー | 採点 |
| 1年1組           |       |    |      |    |

③「生徒を招待」ボタンを押す。

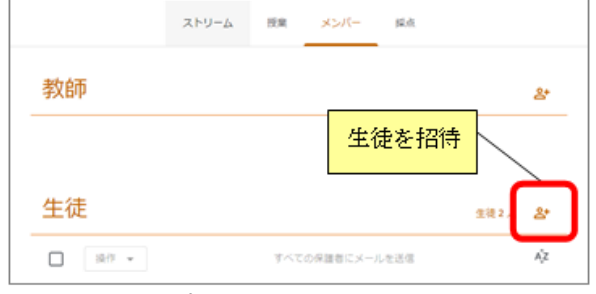

④ID パスワード通知書の「クラスルーム」を開く。

⑤学年、組を選び、アカウント部分を コピーする。

⑥生徒を招待画面に貼り付け、

「招待する。」を押す。

| 四待リンク            |            |             |                |      |  |
|------------------|------------|-------------|----------------|------|--|
| ttps://classroom | google.com | /c/MjE0NDU; | zNjc3MTgy?cjc× | 1345 |  |
| 3                | 7.512      | 78          | 000000072      |      |  |
| 2                |            |             |                |      |  |
|                  |            | )           |                |      |  |
|                  |            |             |                |      |  |
|                  |            |             |                |      |  |

| 7 | 「招待済み」 | となり、 | 児童生徒が |
|---|--------|------|-------|
|   | ログインする | と参加で | きるように |
|   | なる。    |      |       |

|     | _  |    | Ú.  |    |              |                |    |    | ~ |   |
|-----|----|----|-----|----|--------------|----------------|----|----|---|---|
| - 4 | 00 | 尚左 | A   |    | ~            | В              | L. |    | U |   |
| 1   | R3 | 子平 |     |    | 2            |                | H  |    |   |   |
| 2   | R3 | 祖  |     |    | 3<br>/+ .    | <del>7</del> \ | 凷  |    |   |   |
| 3   |    | 0  |     |    | , <b>.</b> . |                | H  |    |   |   |
| 4   | R4 | 祖  |     |    | রে^          | (()            | -  |    |   |   |
| 5   | R5 | 字年 |     |    | ৰে^          | (C)            | -  |    |   |   |
| 6   | R5 | 袓  |     |    | (बू^         | (70)           | -  |    |   | _ |
| 7   | R6 | 字年 |     |    | (ৰু^         | (70)           | -  |    |   |   |
| 8   | R6 | 組  |     |    | ( <b>ਰ</b> ^ | (て)            | -  |    |   |   |
| 9   | R7 | 学年 |     |    | ( <b>ਰ</b> ^ | (て)            | -  |    |   |   |
| 10  | R7 | 組  |     |    | (すへ          | (て)            | -  |    |   |   |
| 11  |    |    |     | _  |              |                | _  |    |   |   |
| 12  | Ð  |    |     |    | 诺末           | 潘号             | Ŧ  | 氏名 |   | - |
| 13  | Θ  |    |     |    |              |                |    |    |   |   |
| 4   | Θ  |    |     |    |              |                |    |    |   |   |
| 5   | Θ  |    |     |    |              |                |    |    |   |   |
| 6   | Θ  |    |     |    |              |                |    |    |   |   |
| 7   | Θ  |    |     |    |              |                |    |    |   |   |
| 8   | Θ  |    |     |    |              |                |    |    |   |   |
| 9   | Ξ  |    |     |    |              |                |    |    |   |   |
| 20  | Θ  |    |     |    |              |                |    |    |   |   |
| 21  | Θ  |    |     |    |              |                |    |    |   |   |
| 22  | Θ  |    |     |    |              |                |    |    |   |   |
| 23  | Θ  |    |     |    |              |                |    |    |   |   |
| 24  | Θ  |    |     |    |              |                |    |    |   |   |
| 25  | Θ  |    |     |    |              |                |    |    |   |   |
| 26  | Θ  |    |     |    |              |                |    |    |   |   |
| 27  | Θ  |    |     |    |              |                |    |    |   |   |
| 28  | Θ  |    |     |    |              |                |    |    |   |   |
| 29  | Θ  |    |     |    |              |                |    |    |   |   |
| BO  | Θ  |    |     |    |              |                |    |    |   |   |
| 81  | Θ  |    |     |    |              |                |    |    |   |   |
| 82  | Θ  |    |     |    |              |                |    |    |   |   |
| 83  | Θ  |    |     |    |              |                |    |    |   |   |
| 84  | Θ  |    |     |    |              |                |    |    |   |   |
| 85  | Θ  |    |     |    |              |                |    |    |   |   |
| 86  |    |    |     |    |              |                |    |    |   |   |
| 87  |    |    |     |    |              | Θ              |    |    |   |   |
| 38  |    |    |     |    |              |                |    |    |   |   |
| 20  | -  |    |     |    |              |                |    |    | - |   |
|     | 4  | •  | 通知書 | 名簿 | 2            | ラスルーム          | 4  | (  | Ð |   |
|     |    |    |     |    |              |                |    |    |   |   |